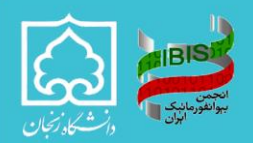

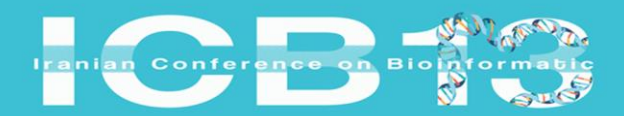

## Registration Guide for the 13th National Bioinformatics Conference of Iran:

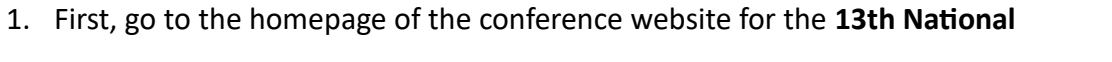

**Bioinformatics Conference of Iran** with the address: https://icb13.znu.ac.ir/ and click on the **Register** button.

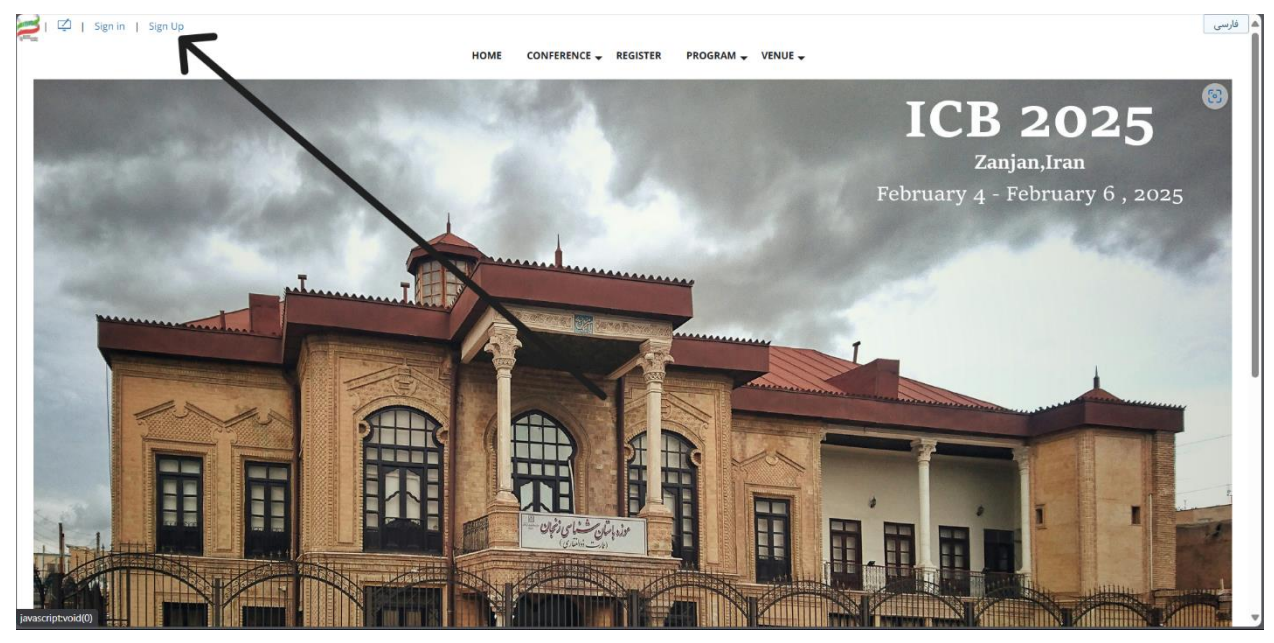

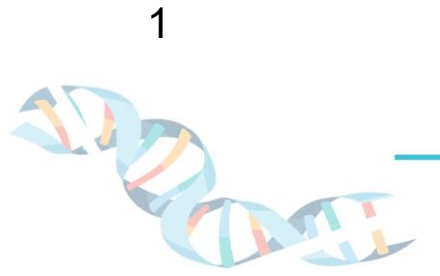

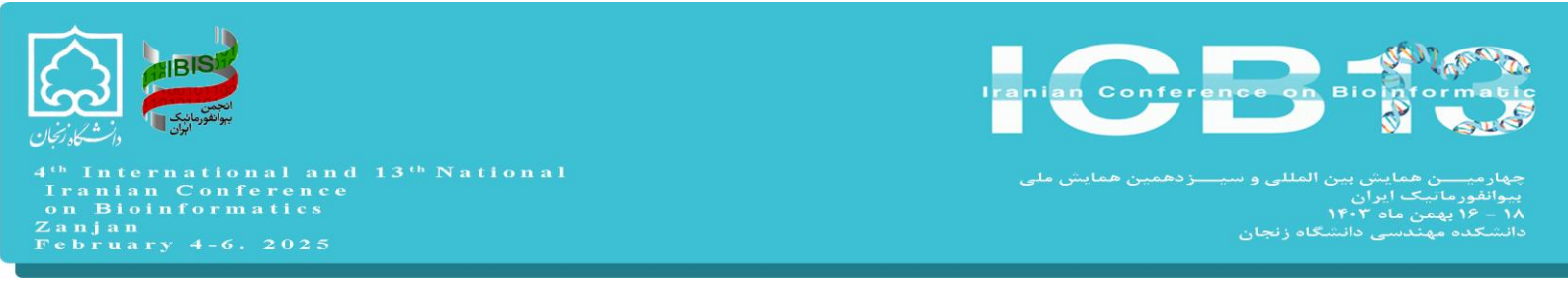

2. After selecting the registration option, you will be taken to a page where you need to fill

out the **registration form** with the required information.

| 🔰 🖾   Sign in   Sign Up                                 | HOME CONFERENCE - RE | IISTER PROGRAM - VENUE -                                                              | فارسى |
|---------------------------------------------------------|----------------------|---------------------------------------------------------------------------------------|-------|
|                                                         | Sigr                 | ı Up                                                                                  |       |
| Gender                                                  |                      |                                                                                       |       |
| Male Female                                             |                      | Attention :                                                                           |       |
| First name *                                            |                      | Please complete the registration form carefully.                                      |       |
|                                                         |                      | Entering starred fields (*) is required.                                              |       |
| l ast nama *                                            |                      | After logging in to the system, you can edit your information from my profile section |       |
| Boar Homme                                              |                      |                                                                                       |       |
| National Code A                                         |                      |                                                                                       |       |
| National Code *                                         |                      |                                                                                       |       |
|                                                         |                      |                                                                                       |       |
| Birthday                                                |                      |                                                                                       |       |
|                                                         |                      |                                                                                       |       |
| Field of Study *                                        |                      |                                                                                       |       |
|                                                         |                      |                                                                                       |       |
| Education/Degree *                                      |                      |                                                                                       |       |
| Choose                                                  | ~                    |                                                                                       |       |
| Affiliation *                                           |                      |                                                                                       |       |
| Select                                                  | *                    |                                                                                       |       |
| Mobile * (Notification SMS will be sent to this number) |                      |                                                                                       |       |
| Example: 9111204166                                     | +98                  |                                                                                       |       |
| Email *                                                 |                      |                                                                                       |       |
|                                                         |                      |                                                                                       |       |
| Confirm Email *                                         |                      |                                                                                       |       |
| committenail                                            |                      |                                                                                       |       |

3. In the first row, select your gender.

| Gender |          |
|--------|----------|
| O Male | ○ Female |

4. In the **following two rows**, enter your first name and last name in **English**.

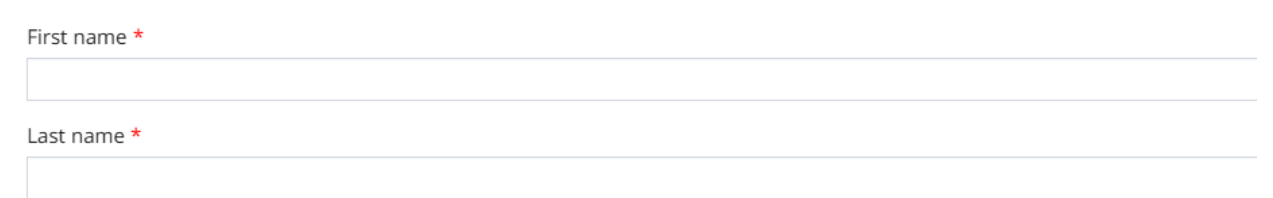

5. In the **next row**, enter your **National ID number**.

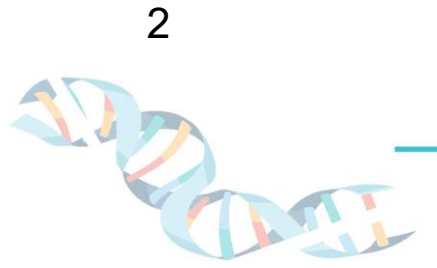

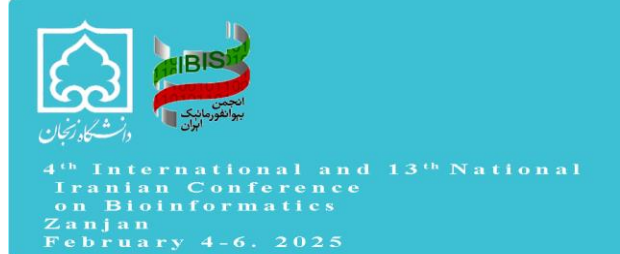

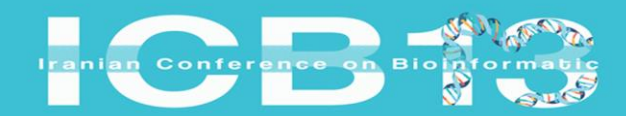

عهارمیسین همایش بین المللی و سیسزدهمین همایش ملی بوانفورمانیک ایران ۱۷ – ۲۶ بهمن ماه ۱۴۰۳ انشکده مهندسی دانشگاه زنجان

National Code \*

6. In the **next row**, enter your **date of birth** (by clicking on the field).

| Birthday |  |
|----------|--|
|          |  |

7. In the next three fields, you need to enter your **field of study**, **degree**, and the **university** where you are currently studying (if you have graduated, enter your most recent degree and place of study).

| Field of Study *   |          |
|--------------------|----------|
|                    |          |
| Education/Degree * |          |
| Choose             | ~        |
| Affiliation *      |          |
| Select             | <b>.</b> |

## 8. In the next field, enter your **phone number**.

| Mobile * (Notification SMS will be sent to this number) |     |
|---------------------------------------------------------|-----|
| Example: 9111204166                                     | +98 |

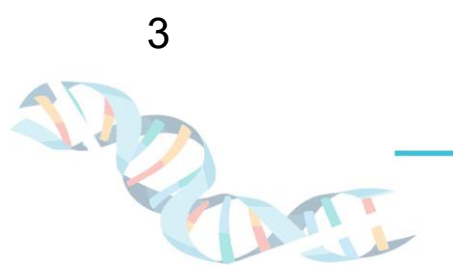

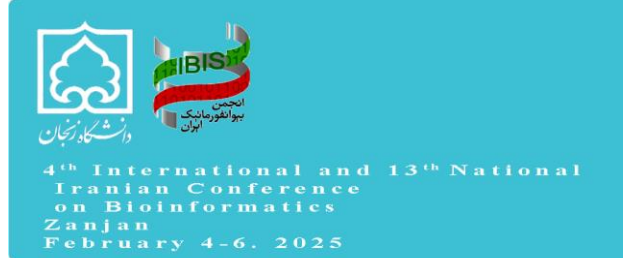

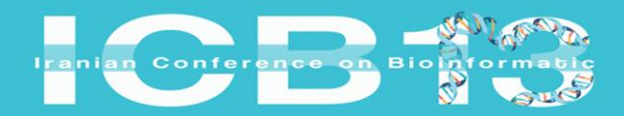

9. In the next two fields, enter your **email address**.

| Email *         |  |  |
|-----------------|--|--|
|                 |  |  |
| Confirm Email * |  |  |
|                 |  |  |

10. In the next two fields, create a password using a combination of numbers and English

letters and confirm it by re-entering the password.

Password \* (The password must be at least 8 characters long and a combination of numbers and letters)

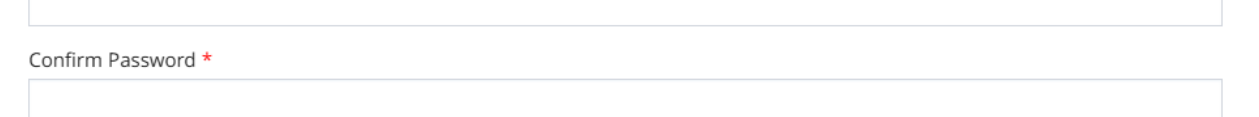

11. Finally, enter the **CAPTCHA** shown in the designated field and click on the **Register** button.

|         | d6F7 😂 |
|---------|--------|
| Sign Up |        |

After completing these steps, an email containing your account information and registration confirmation for the conference will be sent to the email address you provided. You can then log in to the system using your email and password.

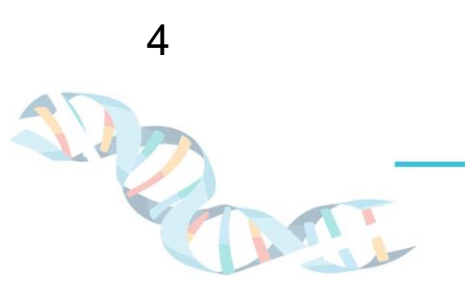